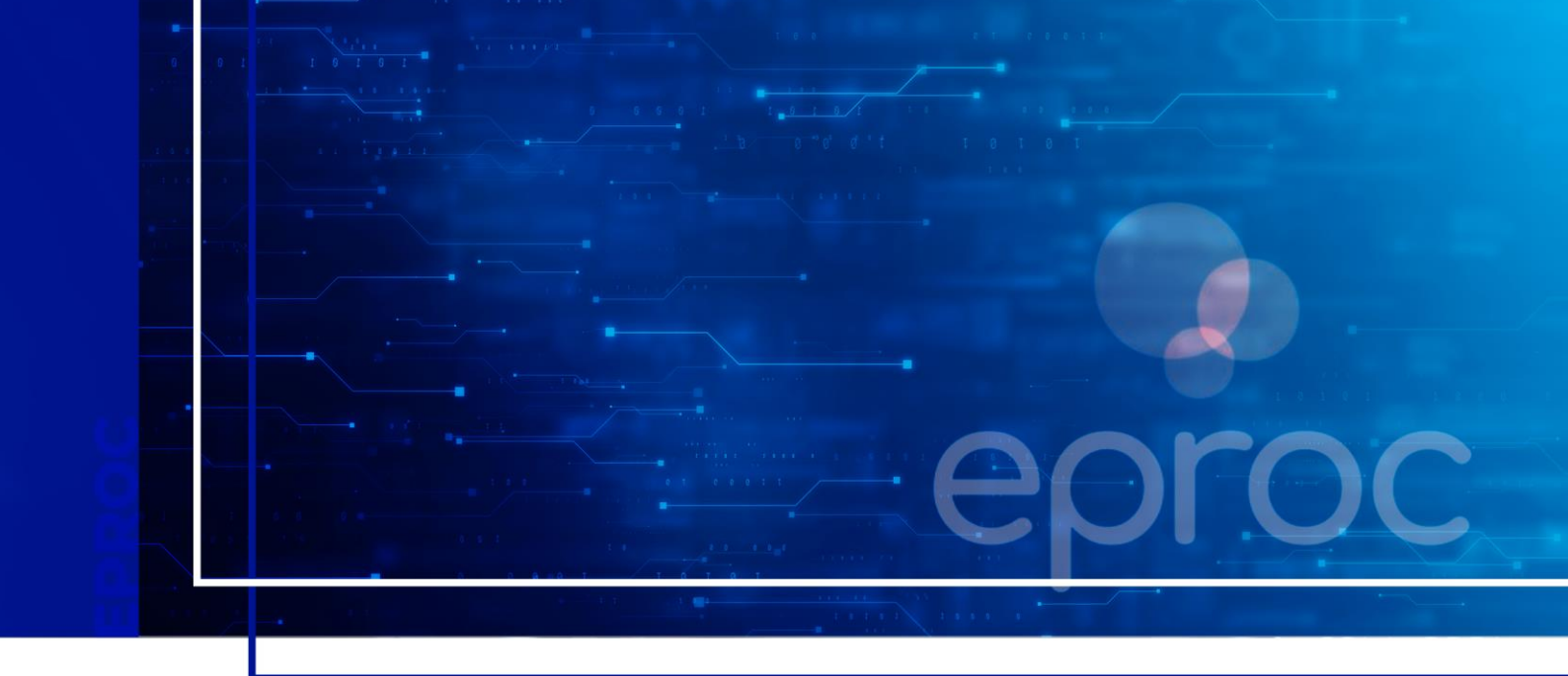

## COMO PETICIONAR INTERMEDIÁRIAS

Eproc para advogado

Atualizado em **20/03/2025** 

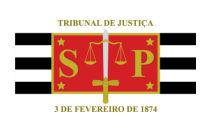

SGP 4 - Diretoria de Capacitação, Desenvolvimento de Talentos, Novos Projetos, Governança em Gestão de Pessoas e Análise de Desempenhos Funcionais

# **SUMÁRIO**

### **COMO PETICIONAR INTERMEDIÁRIAS**

| COMO CONSULTAR PROCESSOS NO EPROC                        | 3 |
|----------------------------------------------------------|---|
| Na tela inicial do sistema                               | 3 |
| Menu lateral > Consulta Processual > Consultar Processos | 5 |
| Menu lateral > Relatórios > Relação de Processos         | 7 |
| CRÉDITOS                                                 | 9 |

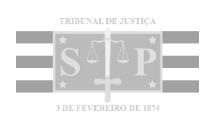

### **COMO CONSULTAR PROCESSOS NO EPROC**

#### Na tela inicial do sistema

No eproc, a consulta processual pode ser realizada a partir de diversos parâmetros, como o número do processo, o nome das partes, o número do CPF, entre outros.

Na tela inicial do sistema, o campo de acesso rápido "**N**<sup>o</sup> **de processo**" possibilita ao advogado uma consulta a partir do número reduzido/simplificado do processo, bastando digitar a sequência que vem após os zeros e antes do ano.

Ao digitar o número, reduzido ou completo, o sistema possibilita que o usuário abra o processo na mesma janela, clicando no ícone de uma lupa ou teclando **"Enter"**, além de possibilitar que o processo seja aberto em uma nova janela do navegador, clicando no ícone **"Abrir em nova janela"**, representado pela imagem de um quadrado com uma seta na diagonal.

| •                             |                                               |                |               | ЮМОЦО | igação | 21                          | 23                   | 4537                           | ×                          | 9 🛛 8                 |
|-------------------------------|-----------------------------------------------|----------------|---------------|-------|--------|-----------------------------|----------------------|--------------------------------|----------------------------|-----------------------|
| Consulta Proc                 | essual                                        |                |               |       |        |                             |                      | Cor                            | sultar Imp                 | (imir ⊻oltar          |
| Tipo de Pesquisa:             | Nún                                           | nero de Proces | so, Chave     | *     |        |                             |                      |                                |                            |                       |
| N° Processo: 🧿                | 4537                                          | 7              |               |       |        |                             |                      |                                |                            |                       |
| Chave:                        |                                               |                |               |       |        |                             |                      |                                |                            |                       |
| Exibir Baixados:              |                                               |                |               |       |        |                             |                      |                                |                            |                       |
|                               |                                               |                |               |       |        |                             |                      | Consu                          | ltar Imp <u>r</u> in       | nir <u>V</u> oltar    |
| N° Processo                   | <ul> <li>Data de</li> <li>Autuação</li> </ul> | Juízo          | ÷             | Autor |        | ÷                           | Réu                  | Classe Judicial                | ¢ Últin                    | no Evento             |
| 5000045-<br>37.2009.8.24.0008 | 21/08/2009<br>00:00:00                        | BNU05CV01      | ANASTASIO STI | z     |        | OI S.A.<br>RECUPI<br>JUDICI | - EM<br>ERACAO<br>AL | CUMPRIMENTO DE<br>SENTENÇA     | 14/12/2021<br>Juntada de   | 10:15:43 -<br>Petição |
| 5000045-<br>37.2011.8.24.0050 | 15/04/2011                                    | P0D0101        | EGON LEMPKE   |       |        | OLS.A.                      | - EM<br>ERACAO       | LIQUIDAÇÃO POR<br>ARBITRAMENTO | 18/08/2021<br>Baixa Defini | 13:49:52 -<br>tiva    |

Descrição da imagem: tela "Consulta Processual" com destaque para o campo de acesso rápido.

Nessa consulta, o advogado possui acesso a qualquer processo, exceto àqueles anotados com segredo de justiça nos quais ele não seja cadastrado como advogado de uma das partes.

#### Atenção

O advogado pode acessar, na íntegra, quaisquer processos sem sigilo a partir da seção **"Ações"**, botão de atividade **"Acesso Íntegra do Processo"**, confirmando seu interesse, com registro de acesso ao processo no sistema, em observância ao disposto na <u>Resolução nº 121/2010 do CNJ</u>.

.....

| eproc     |                        |                   |                                 |                                      | - Andrew Contractor            |                |   |
|-----------|------------------------|-------------------|---------------------------------|--------------------------------------|--------------------------------|----------------|---|
| 1 Informa | ições Adicion          | ais (Prevenção: N | kG executada)                   |                                      |                                |                |   |
| ções      | Acesso inte            | gra do processo   | Mandado de Segurança            | Movimentar/Peticionar                | Recurso de Medida Cau          | telar (Agravo) |   |
|           |                        | ۲ 🔶               | Acesso à Íntegra do             | Processo                             | 0                              | is eventos     | c |
| ventos    |                        |                   | Para a visualização do processo | o, é obrigatória a demonstração de s | eu interesse, ficando registro | -              |   |
| Evento    | Data/Hora              |                   | Confirmar interesse?            | rvancia ao disposto na Resolução n   | * 121/2010 00 CNJ, art. 3*.    | nentos         |   |
| 35 P      | 24/05/2021<br>17:59:17 | Baixa Defin       |                                 | · XIII                               |                                | umento         |   |
| 34        | 24/05/2021<br>17:59:07 | Transitado        |                                 | 10 M 2 3 49                          |                                | umento         |   |
|           | 29/04/2021             | Decorrido p       |                                 |                                      |                                | umento         |   |

Descrição da imagem: tela de um processo com destaque para o botão de atividade "Acesso íntegra do processo".

Na consulta de um processo, no campo de acesso rápido da página inicial do sistema, ao ser digitado, por exemplo, o número "4537" e teclado o **"Enter"**, o sistema trará todos os processos de número "4537", independentemente do ano.

| ≡ 👷 sc                                                                  | @##                           | <b>.</b>                                      | 123       | 4537                                              |                                              | R 8                          |
|-------------------------------------------------------------------------|-------------------------------|-----------------------------------------------|-----------|---------------------------------------------------|----------------------------------------------|------------------------------|
| Pesquisar no Menu (Alt + m)                                             | * Nº Processo                 | <ul> <li>Data de</li> <li>Autuação</li> </ul> | \$ Juizo  | Autor                                             | ≎ Réu                                        | • Class<br>• Judic           |
| AJG<br>Assinador Digital de Documentos                                  | 5000045-<br>37.2009.8.24.0008 | 21/08/2009<br>00:00:00                        | BNU05CV01 | ANASTASIO STIZ                                    | OLS A EM<br>RECUPERACAD<br>JUDICIAL          | CUMPRIME<br>DE SENTER        |
| Audiència<br>Bens Apreendidos                                           | 5000045-<br>37.2011.8.24.0050 | 15/04/2011<br>00:00:00                        | P0D0101   | EGON LEMPKE                                       | OI S.A EM<br>RECUPERACAO<br>JUDICIAL         | LIQUIDAÇĂ<br>POR<br>ARBITRAM |
| Cisão/Desmembramento de Processo<br>Consulta Processual<br>Consulta SAJ | 5000045-<br>37.2013.8.24.0092 | 28/06/2013<br>10:13:52                        | FNSURBAT8 | AMAURI<br>ADMINISTRADORA<br>DE CONSORCIOS<br>LTDA | CESAR<br>RENATO ALVES<br>DA ROSA<br>e outros | CUMPRIME<br>DE SENTER        |
| Estatísticas - 81<br>Execução Penal<br>Formulários                      | 5000045-<br>37.2013.8.24.0189 | 11/06/2013<br>00:00:00                        | SEQUN01   | OLGA MARIA DA<br>SILVA LIMA                       | OI S.A EM<br>RECUPERA<br>JUDICIAL            | DUMPRIME<br>DE SENTER        |

Descrição da imagem: tela com resultado da consulta por "4537", destaque aos processos encontrados.

**Importante** No eproc a cor de identificação dos processos varia de acordo com a classe processual. O sistema eproc reproduziu as cores das capas dos processos da Justiça Federal.

Ao digitar "4537/2009" e teclar **"Enter"**, o sistema consultará apenas o processo de número reduzido "4537" do ano de 2009.

| ≡ 👷 sc                           | 🗞 👘 👔 🛛 🕄 4537/2009 🛛 🗴 🔍 🖸 😌                                           |
|----------------------------------|-------------------------------------------------------------------------|
| Pesquisar no Menu (Alt + m)      | ΗοΜοίοσαςλο                                                             |
| Menu Textual                     | Consulta Processual - Detalhes do Processo ⑦                            |
| BLA .                            | Idoso Q. Copiar para colar no Excel 🚭 Yoltar                            |
| Assinador Digital de Documentos  | idoso - maior de 80 anos                                                |
| Audiência -                      | Justica Gratuita Processo Digitalizado                                  |
| Bens Apreendidos -               |                                                                         |
| Cisão/Desmembramento de Processo | Nº do processo Classe da ação                                           |
| Consulta Processual              | S000045-37.2009.8.24.0008 CUMPRIMENTO DE SENTENÇA                       |
| Consulta SAJ 👻                   | Civil - Consumidor 21/08/2009 00:00:00 MOVIMENTO-AGUARDA DESPACHO       |
| Estatísticas - Bl                | Órgão Julgador: 📶 Julz(a): 🚺                                            |
| Execução Penal                   | Juizo da 5º Vara Civel da Comarca de Blumenau Orlando Luiz Zanon Junior |
| Formulários                      | B Histórico de localizadores:                                           |

Descrição da imagem: tela com resultado da consulta por "4537/2009" com destaque ao número do processo encontrado.

Na consulta, o sistema exibirá todas as informações do processo divididas por seções, como "Capa do processo", "Lembretes", "Assuntos", "Partes e Representantes", "Ações" etc.

#### Menu lateral > Consulta Processual > Consultar Processos

No menu lateral, ao selecionar a opção "Consulta Processual / Consultar Processos", o sistema abrirá uma tela com diversos parâmetros de pesquisa.

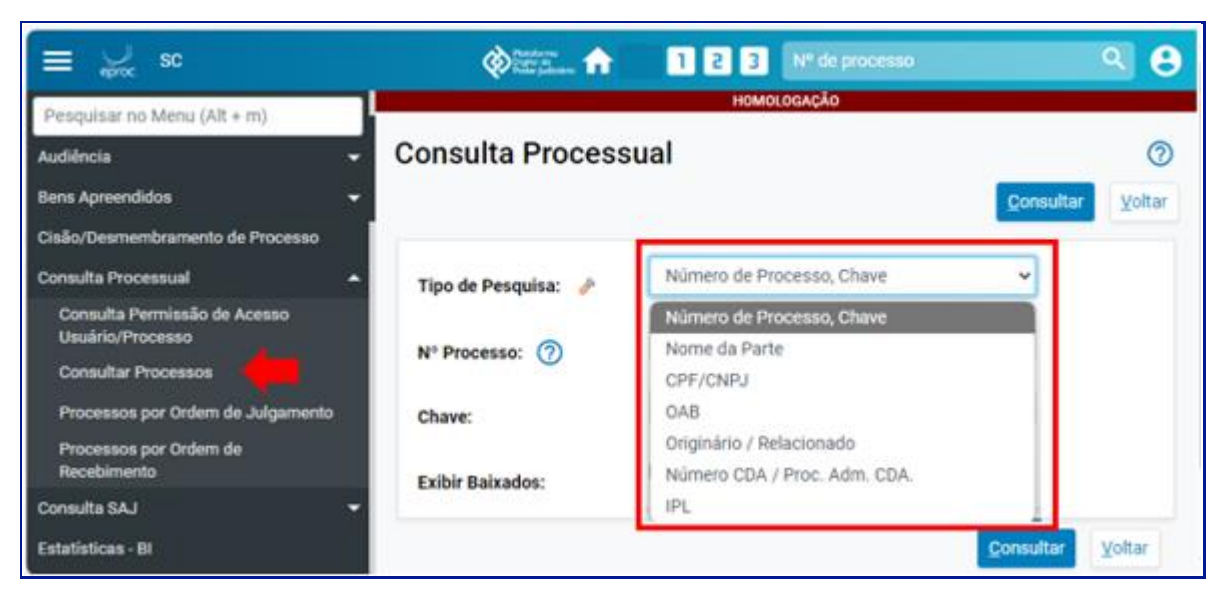

6

Descrição da imagem: eproc aberto na tela "Consulta Processual", destaque à página listada no menu lateral.

O tipo de pesquisa **"Número de Processo, Chave"** possui os mesmos mecanismos da consulta realizada no campo de acesso rápido da tela inicial descritos acima, ou seja, a pesquisa pode ser feita pelo número simplificado ou completo do processo, com o ano ou sem.

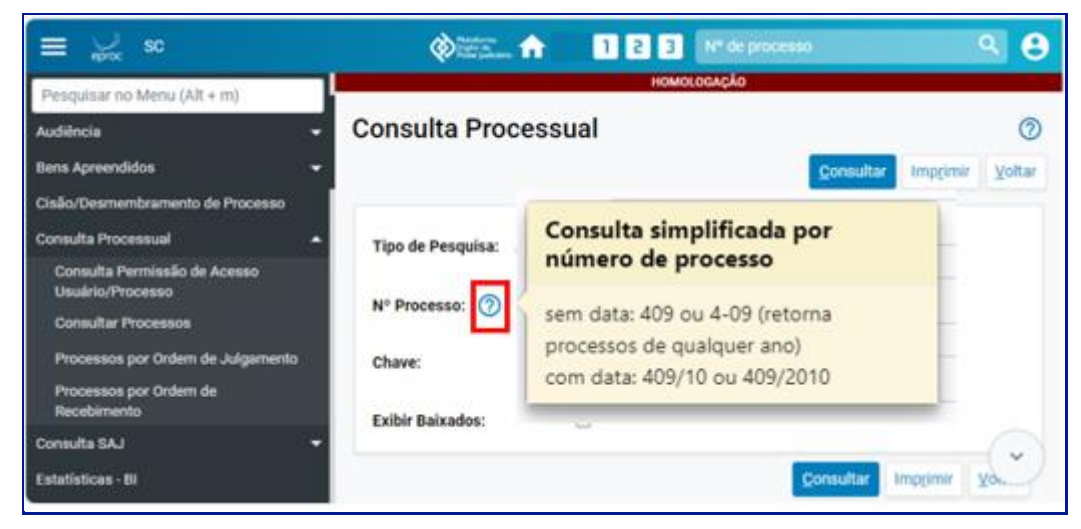

Descrição da imagem: tela "Consulta Processual" com visualização de caixa de diálogo informando as especificações de consulta simplificada.

O eproc tem como base os dados da Receita Federal, razão pela qual o retorno de uma consulta processual a partir do nome da parte não significa que haja algum processo cadastrado em relação a ela.

A pesquisa pode ser feita a partir do número do CNPJ da pessoa jurídica ou do CPF, se pessoa física.

O sistema possibilita também selecionar a classe processual, realizar uma pesquisa fonética, encontrar processos com nomes escritos com pequenas variações ou erros ortográficos, inlcuir partes interessadas e consultar processos já baixados.

| E → sc SP156754 · ADVOGA              | •                   | 1 2 3 Nº de processo                                                             | ९ 🔒              |
|---------------------------------------|---------------------|----------------------------------------------------------------------------------|------------------|
| Pesquisar no Menu (Alt + m)           |                     | HOMOLOGAÇÃO                                                                      |                  |
| Associar Assistente ao Advogado       | Consulta Process    | ual                                                                              | 0                |
| Audiência 👻                           |                     |                                                                                  | Consultar Voltar |
| Consulta Processual                   |                     |                                                                                  |                  |
| Consultar Processos                   | Tipo de Pesquisa: 🤌 | Nome da Parte 🗸                                                                  |                  |
| Processos por Ordem de Julgamento     |                     |                                                                                  |                  |
| Processos por Ordem de<br>Recebimento | Nome Parte*:        |                                                                                  |                  |
| Consulta SAJ 🗸                        |                     | <ul> <li>entroaces com muitos processos nao podem ser<br/>consultadas</li> </ul> |                  |
| Informe de rendimentos                | Classe Processual:  | •                                                                                |                  |
| Mensagens 👻                           |                     |                                                                                  |                  |
| Movimentação Processual 🔹             | Pesquisa Fonetica:  | D                                                                                |                  |
| Painel do Advogado                    | Incluir partes      | 0                                                                                |                  |
| Paradas do Sistema                    | interessadas:       |                                                                                  |                  |
| Petição Inicial                       | Exibir Baixados:    | 0                                                                                |                  |
| Petição/Movimentação 👻                |                     |                                                                                  | Consultar Voltar |
| Relatórios 👻                          |                     |                                                                                  | Tours            |

Descrição da imagem: tela "Consulta Processual" com destaque para os parâmetros de pesquisa.

Nessa pesquisa, assim como na pesquisa disponível no campo de acesso rápido da tela inicial do sistema, o advogado possui acesso a qualquer processo, com exceção dos anotados com segredo de justiça nos quais ele não esteja cadastrado no processo, a partir da seção **"Ações"**, botão atividade **"Acesso Íntegra do processo"**, com confirmação de interesse, nos termos da <u>Resolução nº 121/2010 do CNJ</u>.

#### Menu lateral > Relatórios > Relação de Processos

Nesse relatório são listados todos os processos que o advogado está cadastrado como representante da parte autora ou da parte ré.

| E SC SP156754 - ADVOGA                                          | ٠ | 1                                            |                                       |                                      |                                             | A 11                              | 2 3 Nº de proc                                                | ento)                                               | ۹ 8                         |
|-----------------------------------------------------------------|---|----------------------------------------------|---------------------------------------|--------------------------------------|---------------------------------------------|-----------------------------------|---------------------------------------------------------------|-----------------------------------------------------|-----------------------------|
| Pesquisar no Menu (Alt + m)                                     | 1 | Listar processos ba                          | aixados                               |                                      |                                             |                                   |                                                               |                                                     |                             |
| Menaagena <del>v</del>                                          |   |                                              |                                       |                                      |                                             |                                   |                                                               |                                                     | Liste de                    |
| Movimentação Processual 🗢<br>Painel do Advogado                 |   | <ul> <li>Número</li> <li>Processo</li> </ul> | : Classe                              | - Autores<br>- Principais            | \$ Réu(s)                                   | . Localidade<br>- Judicial        | : Assunto                                                     | : Último Evento                                     | Data/Hora<br>Ult.<br>Evento |
| Paradas do Sistema<br>Petição Inicial<br>Petição/Movimentação 🗢 | • | 5000004-<br>55.2024.8.24.0910<br>GTRFNS203   | RECURSO DE<br>MEDIDA<br>CAUTELAR-     | MÉVIO CAIO                           | CELESC<br>DISTRIBUIÇÃO<br>S.A.              | Estadual -<br>Turmas<br>Recursais | Propriedade<br>Intelectual /<br>Industrial (Direito<br>Civil) | Expedida/certificada<br>a comunicação<br>eletrônica | 04/11/2024<br>13:47:20      |
| Relação de Processos<br>Sessão de Julgamento 🗸                  | • | 5000025-<br>36.2024.8.24.0003<br>AGDUN01     | DESPEJO-                              | EMERSON<br>GIAMENES                  | JOÃO DA SILBA                               | Anita<br>Garibaldi                | Despejo para Uso<br>Próprio                                   | Autos incluídos no<br>Juízo 100% Digital            | 22/10/2024<br>14:57:16      |
| Substabelecimento •<br>Tabelas Básicas •                        |   | 5000027-<br>06.2024.8.24.0003<br>AGDUN01     | Arrolamento<br>Comum-                 | MARCELO<br>AUGUSTO DE<br>SOUZA NEVES |                                             | Anita<br>Garibaldi                | Direitos da<br>Personalidade                                  | Comunicação<br>eletrônica recebida -<br>distribuído | 07/11/2024<br>10:23:38      |
| Tutorial •<br>Usuários •                                        | • | 5000010-<br>44.2024.8.24.0043<br>BNU02JC01   | DESPEJO POR<br>FALTA DE<br>PAGAMENTO- | JOSÉ DA SILVA                        | MARIA DA SILVA                              | Blumenau                          | Despejo por<br>Inadimplemento                                 | Decorrido prazo                                     | 22/10/2024<br>01:01:08      |
| Guia de desenvolvimento                                         |   | 5000007-<br>46.2014.8.24.0009<br>BMRUN01     | CUMPRIMENTO<br>DE SENTENÇA-           | JOVENTINO<br>PLACIDO FARIAS          | VALNI<br>TRANSPORTES<br>RODOVIARIOS<br>LTDA | Bom Retiro                        | Indenização por<br>dano motal                                 | Decorrido prezo                                     | 12/02/2022<br>01:58:05      |

Descrição da imagem: tela "Relatório de Processos" com destaque para o item "Relação de Processos" listado no menu lateral.

Nessa consulta, o advogado tem acesso apenas aos processos em que ele representa uma das partes.

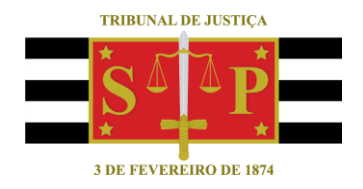

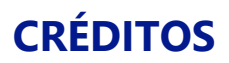

SGP 4 - Diretoria de Capacitação, Desenvolvimento de Talentos, Novos Projetos, Governança em Gestão de Pessoas e Análise de Desempenhos Funcionais

Todo o material foi elaborado utilizando as bases de homologação e materiais de apoio gentilmente disponibilizados pelos Tribunais de Justiça de Santa Catarina, Rio Grande do Sul e Minas Gerais